## ИНСТРУКЦИЯ ПО ОН-ЛАЙН ГОЛОСОВАНИЮ В ГИС ЖКХ

## ГОЛОСОВАНИЕ С ИСПОЛЬЗОВАНИЕМ СИСТЕМЫ ГИС ЖКХ

В закладке «Администрирование» главного меню Системы найти раздел «Функции» и «добавить функцию» - выбрать «Администратор общего собрания». Указать адрес дома, в отношении которого Управляющая компания будет являться администратором ОСС

| Добавление функции                                                                               |                                                                                                    |                         |  |  |  |  |  |  |
|--------------------------------------------------------------------------------------------------|----------------------------------------------------------------------------------------------------|-------------------------|--|--|--|--|--|--|
| Функция*                                                                                         | Администратор общего собрания собственников помещений в многоквартирном доме                                 | $\times \bullet$        |  |  |  |  |  |  |
| Адрес дома*                                                                                      |                                                                                                    | ≡                       |  |  |  |  |  |  |
| Основание для осуществления<br>Прикрепите копию решения о выборе /<br>Выберите файл для загрузки | функции Администратора общего собрания<br>дминистратора общего собрания собственников в многоквартирном доме | Добавить файл           |  |  |  |  |  |  |
| Размер файла не должен превышать 50 М<br>Допустимые форматы файлов: PDF, RTF, с                  | 5.<br>loc, docx, xis, xisx, JPEG, JPG, TIFF                                                                  |                         |  |  |  |  |  |  |
|                                                                                                  | Отменить Отп                                                                                                 | равить на подтверждение |  |  |  |  |  |  |

Функция Администратора подтверждается ДГЖН ЯО. Появится статус «подтверждено»

| Администрирование                                          | Объекты<br>управления    | Капитальный<br>ремонт            | Оплата ЖКУ            | Справочники    | Ли         | цензирование                 | бращения     | Аналитика и 📃                  |  |  |
|------------------------------------------------------------|--------------------------|----------------------------------|-----------------------|----------------|------------|------------------------------|--------------|--------------------------------|--|--|
| <u>Личный кабинет</u> — Сведения о функциях орланизации    |                          |                                  |                       |                |            |                              |              |                                |  |  |
| Сведения о функциях организации                            |                          |                                  |                       |                |            |                              |              |                                |  |  |
| Поиск                                                      |                          |                                  |                       |                |            |                              |              |                                |  |  |
|                                                            |                          |                                  |                       |                |            |                              |              |                                |  |  |
|                                                            |                          |                                  |                       |                |            |                              |              | Добавить функцию               |  |  |
| Результаты поиска                                          |                          |                                  |                       |                |            |                              |              |                                |  |  |
| функция                                                    |                          | Администрати                     | вная территория       | Дат<br>соз,    | а<br>дания | Дата последнего<br>изменения | Статус       | Основание измензния<br>статуса |  |  |
| Администратор общего собран<br>помещений в многоквартирном | яя собственников<br>доме | Ярославская об<br>д. 13, корп. 1 | іп, т. Ярославль, ул. | Слепнева, 17.0 | 2.2021     | 17.02.2021                   | Подтверждено | -                              |  |  |

**ВАЖНО!** В Системе ГИС ЖКХ у многоквартирного дома, по которому проводится голосование, должна быть установлена связь с информацией из Росреестра (размещена информация о кадастровом номере дома и кадастровых номерах помещений, путем выбора из Системы)

Далее можно проводить собрание с использованием Системы. В закладке «Голосования»

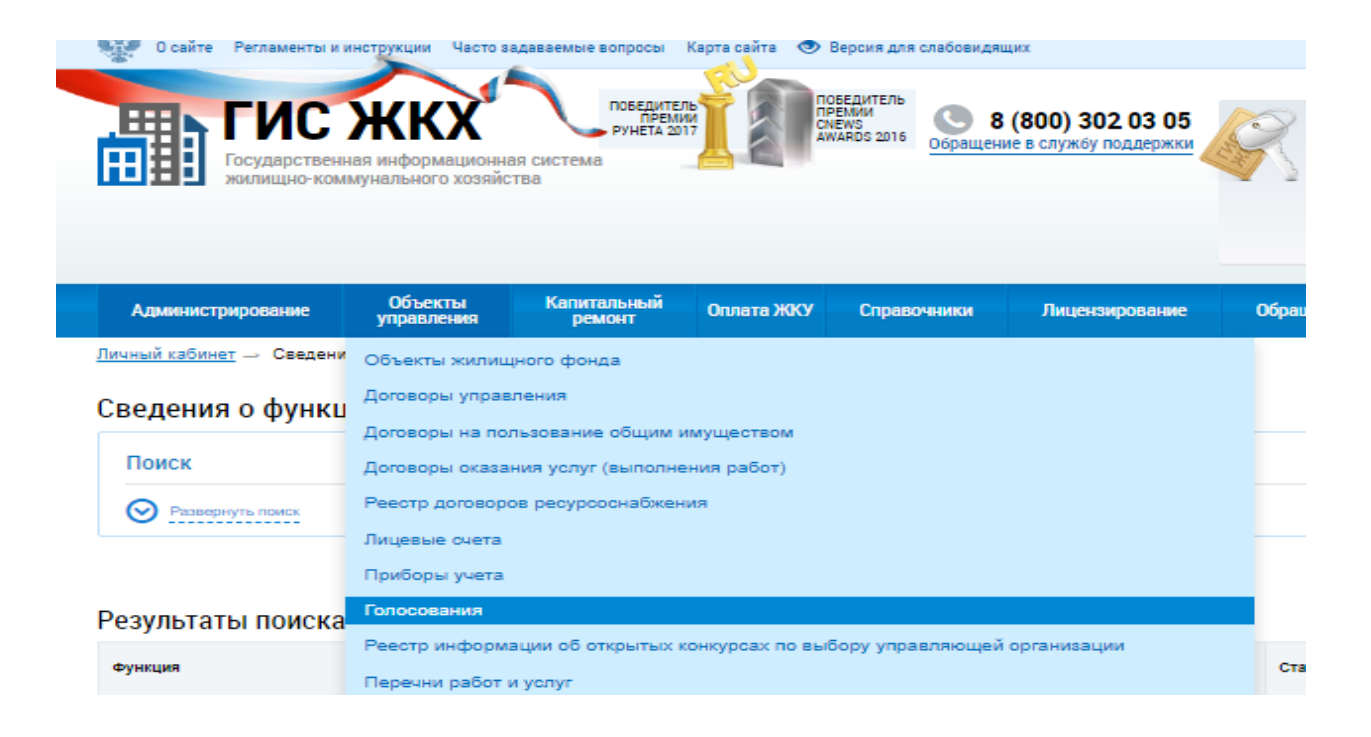

## Появится «Реестр сведений о голосовании. Выбрать «Сообщение о проведении общего собрания»

## Реестр сведений о голосовании

| C                 | ообщения о проведении     | и общего собрания | Решения собственников, переданные в письменной форме |                     |        | Протоколы общ          | Протоколы общих собраний  |                                         |  |  |
|-------------------|---------------------------|-------------------|------------------------------------------------------|---------------------|--------|------------------------|---------------------------|-----------------------------------------|--|--|
| I                 | Предлажения собственников |                   |                                                      |                     |        |                        |                           |                                         |  |  |
| п                 | Поиск                     |                   |                                                      |                     |        |                        |                           |                                         |  |  |
| 6                 | Резвернуть поиск          |                   |                                                      |                     |        |                        |                           |                                         |  |  |
|                   |                           |                   |                                                      |                     |        |                        |                           |                                         |  |  |
| Результаты поиска |                           |                   |                                                      |                     |        |                        |                           |                                         |  |  |
|                   | Номер                     | Тип собрания      | Адрес дома                                           | Форма<br>проведения | Статус | Дата и время<br>начала | Дата и время<br>окончания | Дата и время<br>последнего<br>изменения |  |  |

Здесь необходимо нажать кнопку «добавить» и **разместить сообщение** (в установленный законом срок) о проведении общего собрания собственников с использованием Системы, заполнив все обязательные поля (аналогично тому, как при размещении протокола ОСС (№, дата, адрес мкд, форма проведения (в данном случае обязательно выбираем – заочное голосование с использованием системы)), дату начала и дату окончания голосования, все вопросы повестки дня и т.д., и прикрепляем электронный образ сообщения, нажимаем **«разместить».** 

После этого Система формирует и отправит автоматически уведомления на электронные адреса собственников помещений, указанные при регистрации на портале госуслуг, о том, что в доме проводится голосование.

В обозначенный в протоколе срок начнется голосование, у сообщения появится статус «голосование идет».

Собственники, уведомленные надлежащим образом о голосовании, через личные кабинеты в системе ГИС ЖКХ голосуют, отмечая «за», «против» или «воздержался» по каждому вопросу повестки дня.

Администратор ОСС в личном кабинете видит результаты голосования по каждому собственнику.

Собственники, не имеющие доступа к ГИС ЖКХ по каким-либо причинам, имеют право заполнить бумажные бюллетени голосования и предоставить их к определенному сроку администратору общего собрания.

Администратор ОСС (в нашем случае это УК) сканирует бюллетени и размещает их электронные образы на ГИС ЖКХ, указывая в решении от имени собственника результаты голосования по каждому вопросу повестки дня.

Сделать это следующим образом: Открыть раздел «Сообщение о проведении общего собрания».

Открыть контекстное меню у СООБЩЕНИЯ, выбрать «Добавить решение собственника», и заполнив обязательные поля, нажать «Разместить»

**ВАЖНО!** в бюллетене должен быть указан или СНИЛС или любой документ, удостоверяющий личность (обязательные реквизиты паспорта гражданина Р $\Phi$  – серия, и номер), а также реквизиты документа, подтверждающего право собственности (либо реквизиты документов должны быть предоставлены администратору ОСС).

Иначе такой бюллетень Система не позволит разместить («не заполнены обязательные поля»)

По окончании голосования, статус сообщения поменяется на «голосование закрыто».

Система ГИС ЖКХ автоматически проведет подсчет голосов, в том числе по каждому вопросу повестки дня, определит был ли кворум, и сформирует протокол общего собрания собственников.

| Реестр сведений о голосовании          |                                                                                                    |                                                                                                    |                                                                                                    |                                                                                                    |                                                                                                    |                                                                                                    |                                                                                                    |                                                                                                    |  |  |
|----------------------------------------|----------------------------------------------------------------------------------------------------|----------------------------------------------------------------------------------------------------|----------------------------------------------------------------------------------------------------|----------------------------------------------------------------------------------------------------|----------------------------------------------------------------------------------------------------|----------------------------------------------------------------------------------------------------|----------------------------------------------------------------------------------------------------|----------------------------------------------------------------------------------------------------|--|--|
| Сообщения о проведении общего собрания |                                                                                                    |                                                                                                    | Решения собственников, переданные в письменной форме                                                                                                    |                                                                                                    |                                                                                                    | Протоколы общих собраний                                                                                                    |                                                                                                    |                                                                                                    |  |  |
| Предложения собственников              |                                                                                                    |                                                                                                    |                                                                                                    |                                                                                                    |                                                                                                    |                                                                                                    |                                                                                                    |                                                                                                    |  |  |
| Поиск                                  |                                                                                                    |                                                                                                    |                                                                                                    |                                                                                                    |                                                                                                    |                                                                                                    |                                                                                                    |                                                                                                    |  |  |
| О Развернуть помох.                    |                                                                                                    |                                                                                                    |                                                                                                    |                                                                                                    |                                                                                                    |                                                                                                    |                                                                                                    |                                                                                                    |  |  |
| Результаты поиска                      |                                                                                                    |                                                                                                    |                                                                                                    |                                                                                                    |                                                                                                    |                                                                                                    |                                                                                                    |                                                                                                    |  |  |
| Номер                                  |                                                                                                    | Тип собрания                                                                                                    | Адрес дома                                                                                                    | Форма<br>проведения                                                                                                    | Статус                                                                                                    | Дата и время<br>начала                                                                                                    | Дата и время<br>окончания                                                                                                    | Дата и время<br>последнего<br>изменения                                                                                                    |  |  |
| 1                                      | 8                                                                                                    | Собрание<br>собственников                                                                                                    | 160057, Ярославская обл. г.<br>Ярославль, ул. Слепнева, д.<br>13                                                                                                    | Зарчное<br>голосование с<br>использованием<br>системы                                                                                                    | Гопосование<br>завершено                                                                                                    | 01.03.2021 10:00                                                                                                    | 31.03.2021 18:00                                                                                                    | 31.03.2021 19:05                                                                                                    |  |  |
|                                        | естр сведени<br>Сообщения о провед<br>Предложения собств<br>Тоиск<br>Э Рескернуть лочск<br>ВУЛЬТАТЫ ПОИС<br>Номер | естр сведений с<br>Сообщения о проведения<br><u>Предложения собственн</u><br>Тоиск<br>Э Резернуть поиск<br>ВУЛЬТАТЫ ПОИСКА<br>Номер<br>1 🛛 🛛 | естр сведений о голосовани<br>сообщения о проведении общего собрания<br>Предложения собственников<br>Тоиск<br>Ризнернуть поиска<br>ВУЛЬТАТЫ ПОИСКА<br>Ц Собрания<br>1 Собрания | естр сведений о голосовании<br>Сообщения о проведении общего собрания<br>Предложения собственников<br>Поиск<br>Э Розкернуть поиск<br>ВУЛЬТАТЫ ПОИСКА<br>1 № Собрания<br>1 № Собрания<br>1 № Собр | естр сведений о голосовании Сообщения о проведении общего собрания  Предпожения собственников, переданные в пис  Предпожения собственников  Поиск  Резкернуть поиск  Имар Тип собрания Адрес дома форма проведения  Собрание собственников  Собрание собственников  Системников  Системников | естр сведений о голосовании<br>Сообщения о проведении общего собрания<br>Предпожения собственников<br>Предпожения собственников<br>Поиск<br>Э Режернуть понск<br>ВУЛЬТАТЫ ПОИСКА<br>Имер Тип собрания Адрес дома Форма проведения Статус<br>1 № Собрание посственников<br>1 № Собрание Полосование собственникое<br>1 № Собрание Полосование собственникое<br>1 № Собрание Собственникое<br>1 № Собрание собственникое<br>1 № Собрание собственникое<br>1 № Собственникое<br>1 № Собрание собственникое<br>1 № | естр сведений о голосовании  Сообщения о проведении общего собрания  Предпожения собственников, переданные в письменной форме  Протоколы общ  Предпожения собственников  Предпожения собственников  Предпожения собствения  Предпожения собственников  Предпожения собственников  Предпожения собственников  Предпожения собственников  Предпожения собственников  Предпожения собствения  Предпожения собствения  Предпожения  Предпожения | Собщений о голосовании         Решения собственников, переданные в письменной форме       Протоколы общих собраний         Предложения собственников, переданные в письменной форме       Протоколы общих собраний         Предложения собственников, переданные в письменной форме       Протоколы общих собраний         Протоколы общих собраний         Предложения собственников         Гоиск         Статус       Дата и время покончания         Статус       Статус       Дата и время покончания         1       V       Собрания собственников       150057, Яроспавская обл. г. Лаз областивенные собственников       Статус       Дата и время покончания       Дата и время собственников         2       V       Собрание собственников       150057, Яроспавская обл. г. Лаз областивенные системников       Статус       Дата и время системников       3.00.2021 10:00       31.03.2021 10:00       31.03.2021 10:00       31.03.2021 10:00       31.03.2021 10:00       31.03.2021 10:00       31.03.2021 10:00       31.03.2021 10:00       31.03.2021 10:00       31.03.2021 10:00       31.03.2021 10:00       31.03.2021 10:00       31.03.2021 10:00       31.03.2021 10:00       31.03.2021 10:00       31.03.2021 10:00       31.03.2021 10:00       31.03.2021 10:00 |  |  |

Слева у размещенного Сообщения появится значок «По данному сообщению сформирован протокол». Протокол можно распечатать с оттиском электронной подписи оператора.